|                                                                                                    | สรุปองค์ความรู้ของสำนักคอมพิวเตอร์และเทคโนโลยีสารสนเทศ |                                                                                   |              |                      |
|----------------------------------------------------------------------------------------------------|--------------------------------------------------------|-----------------------------------------------------------------------------------|--------------|----------------------|
| -<br>-<br>-                                                                                                    |                                                        |                                                                                   |              | เกษม ตั้งเกียรติศิริ |
| 1994 19901 IBU EN (UNITED KINGDOM) WINDOWS                                                                                                    |                                                        | ows 10                                                                            | วันที่นำเสนอ | 9 ธันวาคม 2563       |
| ประเภทองค์ความรู้ (*สามารถเลือก √ ได้มากกว่า 1 ประเภทองค์ความรู้)<br>☑ การให้บริการคอมพิวเตอร์และระบบเทคโนโลยีสารสนเทศเพื่อการเรียนการสอนและงานวิจัย<br>❑ การพัฒนาระบบงานคอมพิวเตอร์และสารสนเทศเพื่อการบริหารงานของมหาวิทยาลัย<br>❑ การบริการวิชาการด้านคอมพิวเตอร์และเทคโนโลยีสารสนเทศ ☑ สนับสนุนการบริหารจัดการภายในสำนักคอมพิวเตอร์ฯ ❑ อื่นๆ |                                                        |                                                                                   |              |                      |
| <u>วัตถุประสงค์</u> เพื่อให้นักศึกษาและบุคลากรสามารถแก้ปัญหาได้ด้วยตนเอง                                                                                                    |                                                        |                                                                                   |              |                      |
| <u>บทสรุปองค์ความรู้</u>                                                                                                    |                                                        |                                                                                   |              |                      |
| 1. คลิกเลือกที่ icon ภาษาตามรูปด้านบนจากนั้นเลือก Language preferences                                                                                                    |                                                        |                                                                                   |              |                      |
|                                                                                                    | ENG                                                    | English (United States)<br>US keyboard                                            |              |                      |
|                                                                                                    | ENG                                                    | English (United Kingdom)<br>United Kingdom keyboard                               |              |                      |
|                                                                                                    | ไทย                                                    | Thai<br>Thai Kedmanee keyboard                                                    |              |                      |
|                                                                                                    | 1 → A <sup>字</sup>                                     | Language preferences                                                              |              |                      |
| 2. ที่หน้าแสดงภาษา จะเจอภาษา English (united kingdom) ที่เกินมา ถ้าตรงนี้ปุ่ม Remove สามารถใช้งานได้ก็สามารถกดลบโดยการกดปุ่ม<br>Remove ไปได้เลยครับแต่ถ้ามันลบออกไม่ได้ในหน้านี้ก็ให้ดูวิธีที่ 2 ได้เลยครับ                                                                                                    |                                                        |                                                                                   |              |                      |
|                                                                                                    | Settings<br>බා Home                                    | Language                                                                          | - 0 ×        |                      |
|                                                                                                    | Find a setting                                         | Windows features like Settings and File Explorer will appear in this<br>language. |              |                      |
|                                                                                                    | 問 Date & time                                          | Preferred languages                                                               |              |                      |
|                                                                                                    | Region                                                 | support.                                                                          |              |                      |
|                                                                                                    | x <sup>≇</sup> Language<br>↓ Speech                    | A <sup>≇</sup> ⊆ ↓ ∞ ↔                                                            |              |                      |
|                                                                                                    |                                                        | ↑ ↓ Options Remove                                                                | ← 2          | 2                    |
|                                                                                                    |                                                        | A English (United Kingdom) A G G C                                                |              |                      |
|                                                                                                    |                                                        | A <sup>≇</sup> ™a                                                                 |              |                      |
|                                                                                                    |                                                        | Related settings<br>Administrative language settings                              |              |                      |
|                                                                                                    |                                                        |                                                                                   |              |                      |
|                                                                                                    |                                                        |                                                                                   |              |                      |
| กิจกรรมแลกเปลี่ยนเรียนรู้ ICIT KM Show & Share 2021 สำนักคอมพิวเตอร์และเทคโนโลยีสารสนเทศ มจพ. หน้า 1/3                                                                                                    |                                                        |                                                                                   |              |                      |

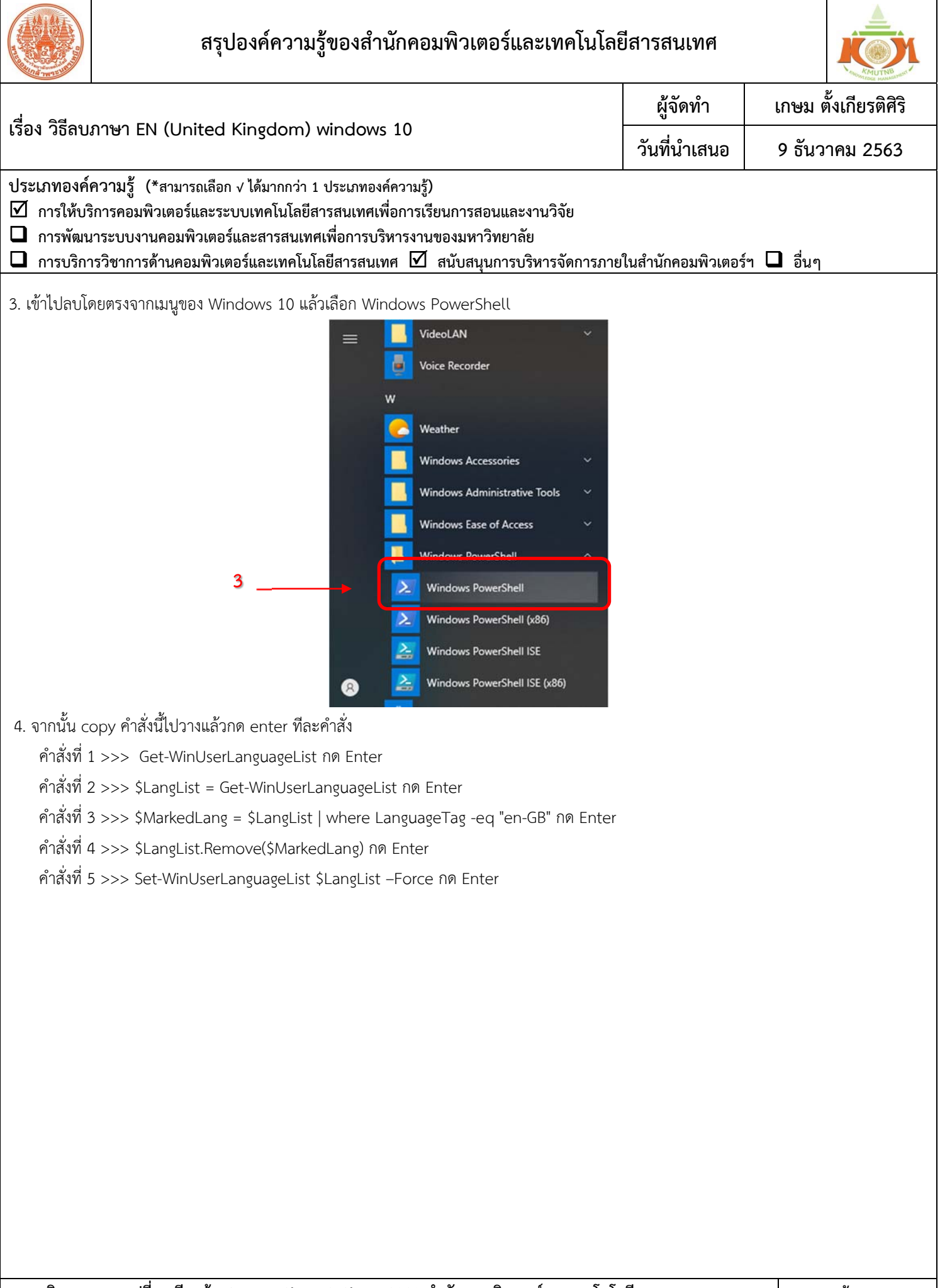

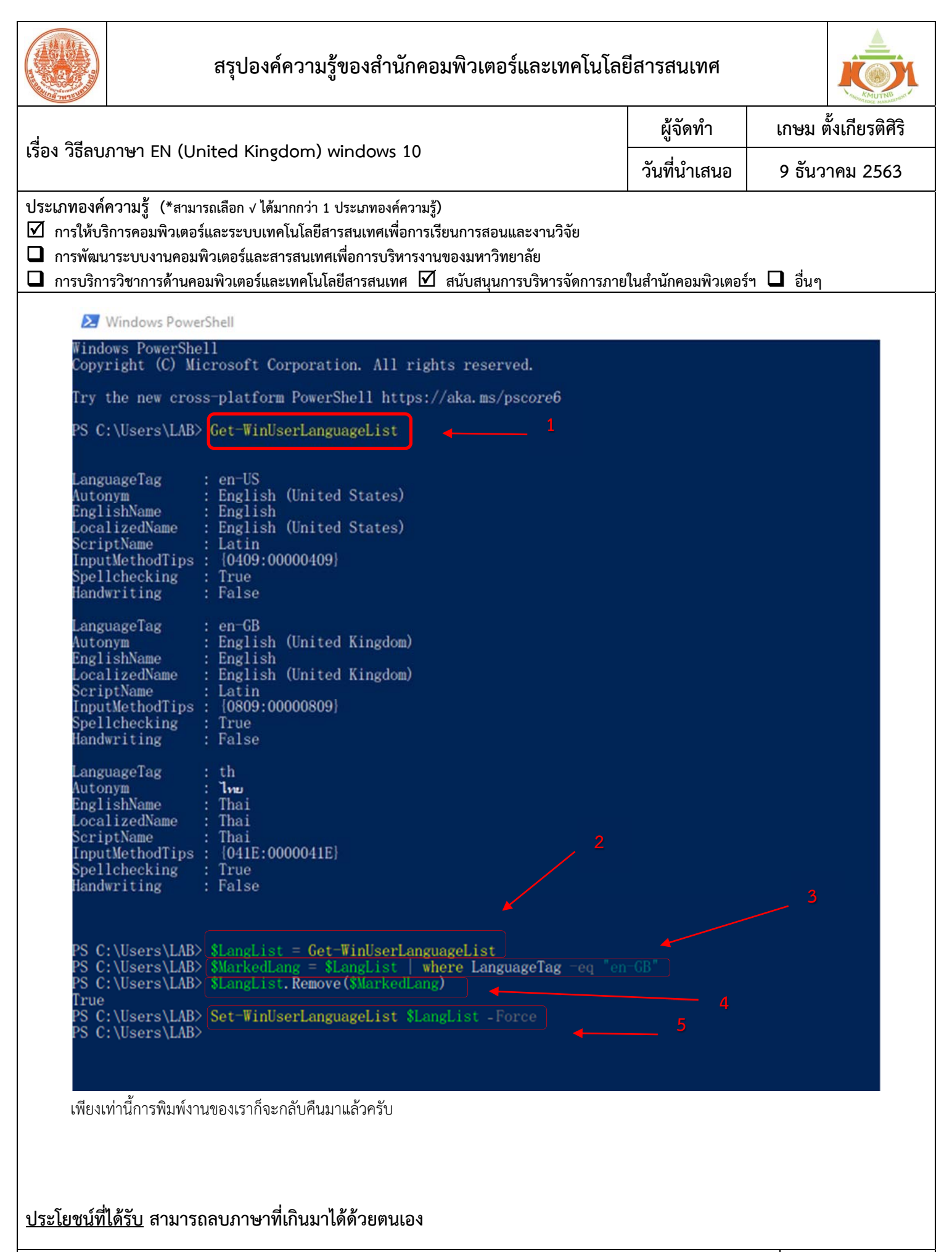

กิจกรรมแลกเปลี่ยนเรียนรู้ ICIT KM Show & Share 2021 สำนักคอมพิวเตอร์และเทคโนโลยีสารสนเทศ มจพ.